## Instructie instellen nieuwe Careware app

Voer de volgende stappen uit om de Careware app in te stellen:

1. Open de Careware app door op het volgende icoon te klikken:

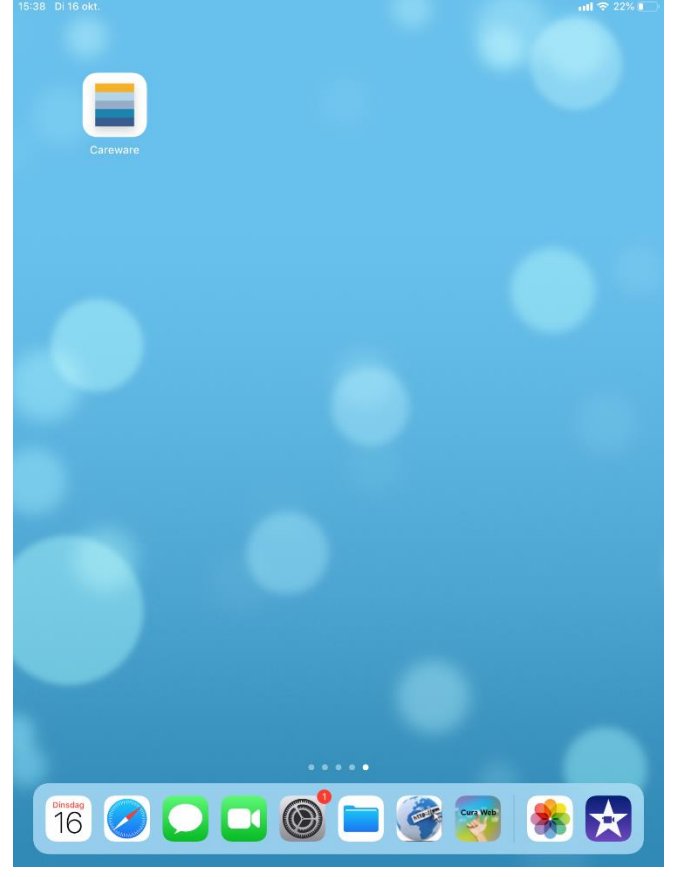

2. Tik op het balkje "Handmatig instellen" onderin het welkomstscherm:

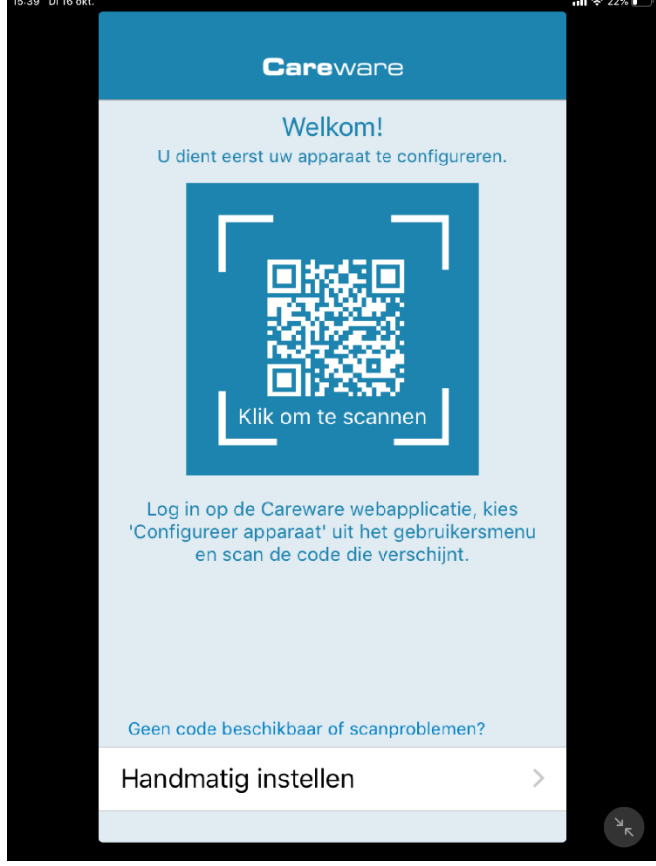

3. Vul de code LEV1441P in en tik op > rechts bovenin het scherm:

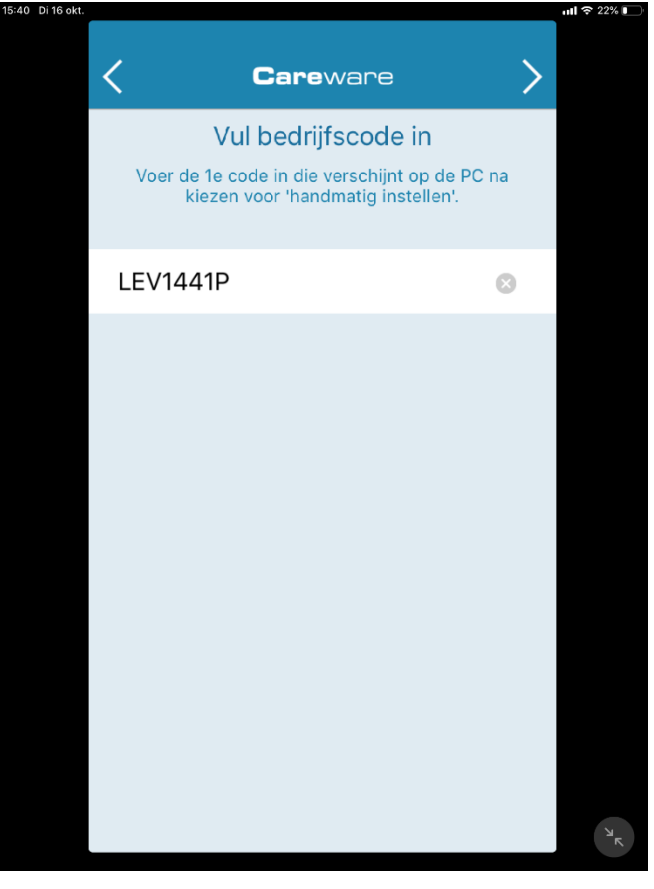

4. Tik in het volgende scherm op Verbinden:

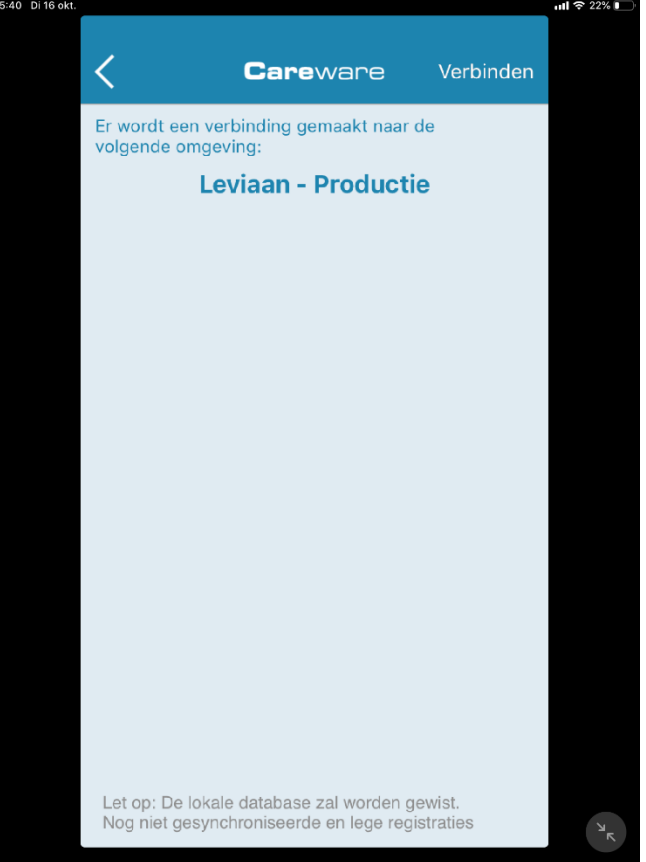

pmcs.helpLine

### Instructie instellen nieuwe Careware app

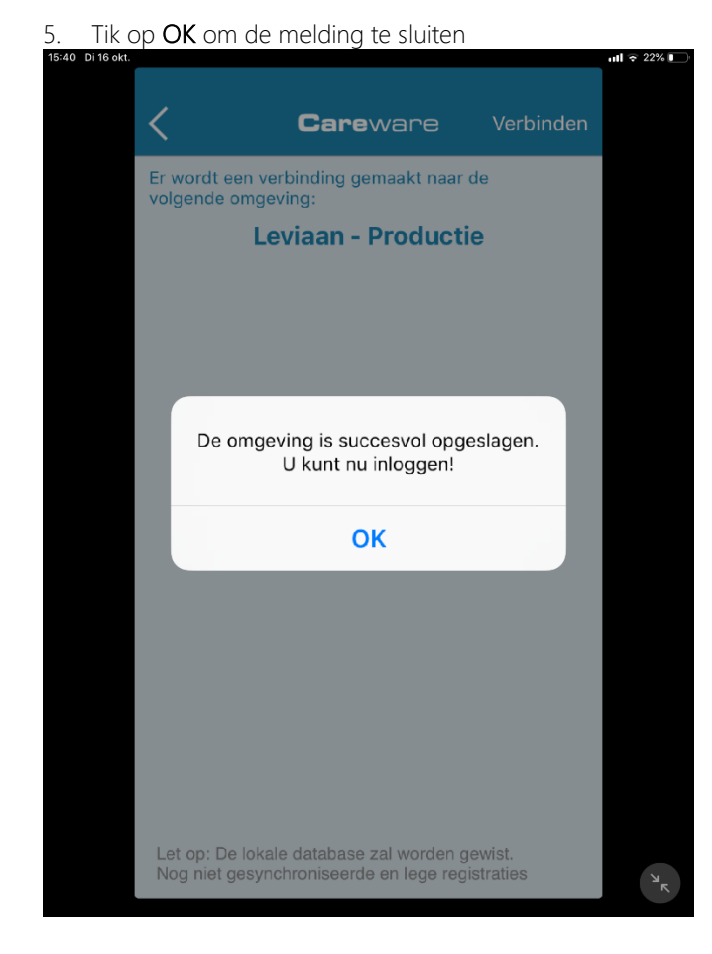

 Het inlogscherm wordt getoond, log in met uw gebruikersnaam en uw wachtwoord:

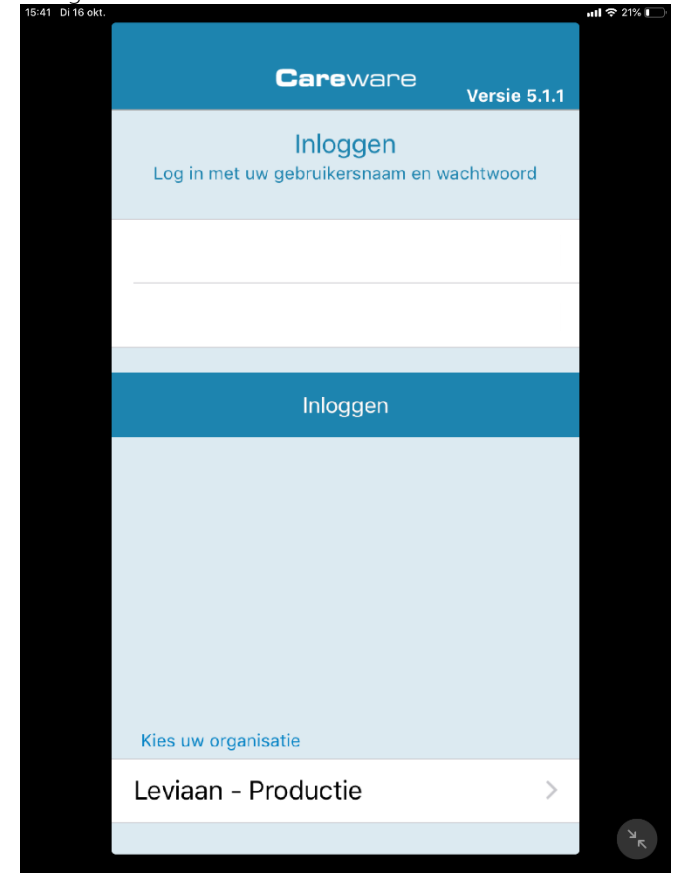

# € 20% > Careware Stel pincode in Om in het vervolg snel in te kunnen loggen 1 2 3 4 5 6 7 8 9 0 4

#### 8. Bevestig de pincode

7.

Stel een pincode in

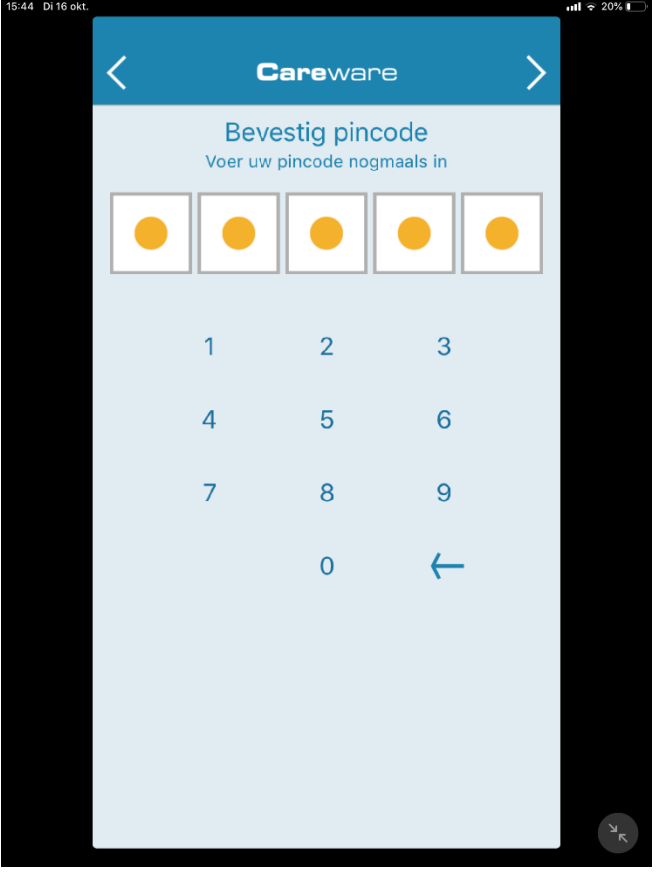

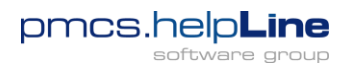

## Instructie instellen nieuwe Careware app

9. Tik op **Start** 

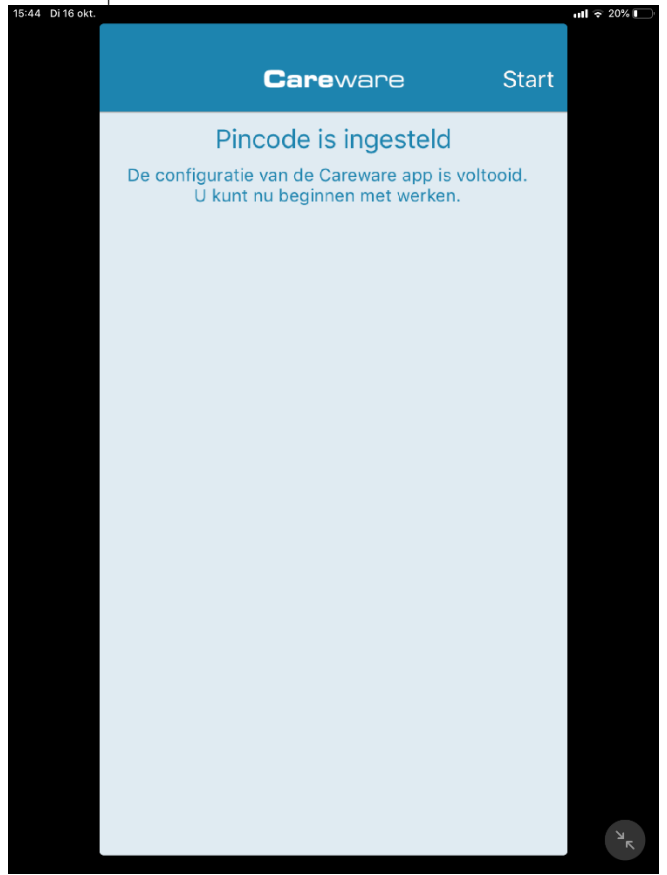

10. De Careware app toont het hoofdmenu

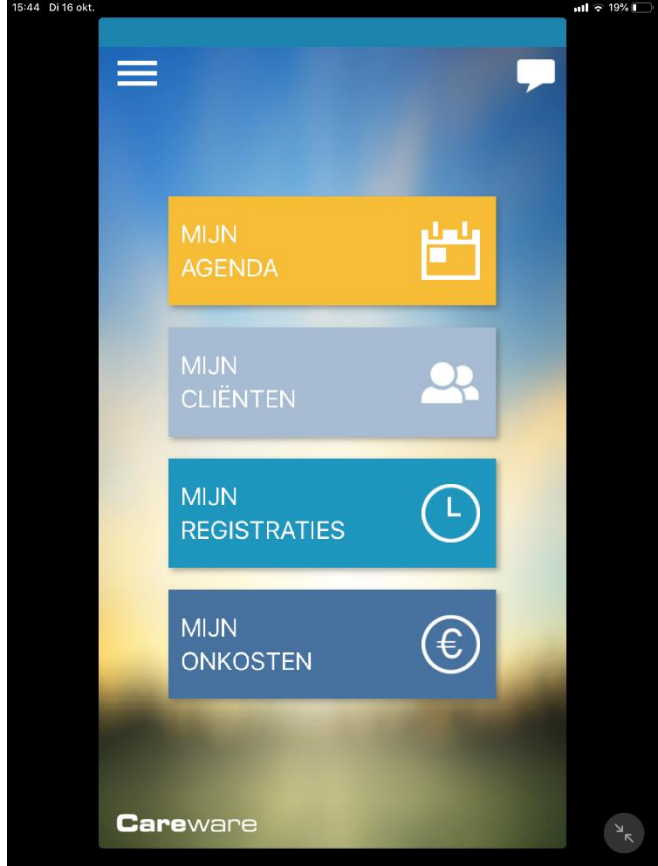

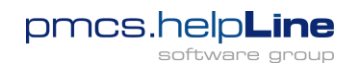